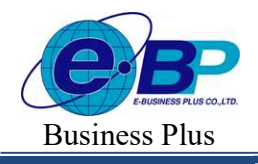

# บทที่ 28 การประกาศวันหยุดประจำปี

# 💠 วัตถุประสงค์

เพื่อให้ผู้ใช้สามารถกำหนดวันหยุดประจำปีมาตรฐาน รวมทั้งสามารถเพิ่มเติม, แก้ไข หรือลบวันหยุดประจำปีให้ตรง ตามที่กิจการต้องการได้ โดยผลของการกำหนดวันหยุดประจำปี โปรแกรมจะไม่หักขาดงานในวันหยุดนั้นๆ

## 💠 การตั้งค่าวันหยุดประจำปีมาตรฐาน

วันหยุดประจำปีในแต่ละปีโดยส่วนใหญ่แล้วมักจะเป็นวันที่เหมือนกันในทุกๆ ปี ดังนั้น โปรแกรมจึงมีตัวช่วยในการ ประกาศวันหยุดประจำปีมาตรฐาน เพื่อช่วยให้การประกาศวันหยุดประจำปีมีกวามสะดวกรวดเร็วยิ่งขึ้น กรณีที่ท่านต้องการให้ โปรแกรมตั้งก่าวันหยุดประจำปีมาตรฐาน สามารถทำใด้ดังนี้

#### วิธีการบันทึกข้อมูล

→ กลิกปุ่ม + เพิ่มวันหยุด → เลือก เพิ่มวันหยุด 1 ปี

| IRM on Web                                 |                                           | 🕑 30 ศ.ค. 2566 10 : 19 : 07                        |
|--------------------------------------------|-------------------------------------------|----------------------------------------------------|
| •                                          | วันหยุดประจำปี                            | <b>หน้าแรก</b> > ตั้งคำบันทึกเวลา > วันหยุดประจำปี |
| พดสอบ1<br>ประก                             | + เพียวันหนุด - ติ ลมท์สมุด               |                                                    |
| 🏶 ตั้งค่าทั่วไป >                          | เช่นวิณหลุล 19 ซื้อวันหมูด สถานะ          |                                                    |
| ๑ั้งต่าบันทึกเวลา<br>วันหยุดประจำปี        |                                           |                                                    |
| กะการทำงาน                                 |                                           |                                                    |
| ตารางทำงาน<br>ผลจากข้อตกลง >               |                                           |                                                    |
| ลักษณะการรูดบัตร ><br>รูปแบบแฟ้มบันทึกเวลา |                                           |                                                    |
| 🧧 งานเงินเดือน >                           |                                           |                                                    |
| 🥔 งานบันทึกเวลา >                          |                                           |                                                    |
| 🖺 รายงาน >                                 |                                           |                                                    |
| 🗟 ออกจากระบบ                               | Copyright © 2022 E-Business Plus Co.,Ltd. | Version 2.0.230825                                 |

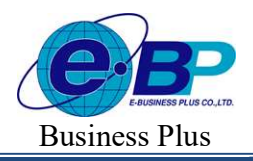

≻ โปรแกรมจะแสดงชื่อวันหยุดประจำปีมาตรฐาน ทางหน้าจอด้านขวามือ ดังรูป

| HRM on Web            |         |             |            |                                                                 |                                              |               |
|-----------------------|---------|-------------|------------|-----------------------------------------------------------------|----------------------------------------------|---------------|
| 0                     | วันหยุเ | ดประจำ      | ជា         |                                                                 |                                              |               |
| พลสอบ1                |         |             | _          |                                                                 |                                              |               |
| User                  |         | + เพิ่มวันห | iqe -      | E auriaga                                                       | 5 2505                                       |               |
| 🔅 ดังค่าก่าไป >       |         | ແກ້ໄປ       | วันที      | ชื่อวันหยุด                                                     |                                              | สถานะ         |
| 🏐 ดั้งค่าบับทึกเวลา 🗸 |         | 0           | 06/04/2566 | วันจักรั                                                        |                                              | เปิดใช้งาน    |
| วับหยุดประจำปี        |         | Ø           | 13/04/2566 | วันสงกรานด์                                                     |                                              | เปิดใช้งาน    |
| กะการฟางาน            |         | 0           | 14/04/2566 | วันสงกรามดั                                                     |                                              | เปิดใช้งาน    |
| ดารางทำงาน            |         | R           | 15/04/2566 | วันสงกรามด์                                                     |                                              | ເມືອໃຫ້ການ    |
| สักษณะการรดบัตร       |         | V           |            |                                                                 |                                              |               |
| รูปแบบแห็มบันทึกเวลา  |         | 0           | 01/05/2566 | านแรงงานแหงขาด                                                  |                                              | เปิดไห้งาน    |
| : 🖉 ວານເວັນເຜັລນ >    |         | O           | 04/05/2566 | วันนี้ครมงคล                                                    |                                              | เปิดใช้งาน    |
| 🖉 งานบันทักเวลา 🔿     |         | Ø           | 03/06/2566 | วันเฉลิมพระขณฑรรษาสมเด็จพระนางเจ้าฯ พระบรมราชินี                |                                              | (ปีดใช้งาน    |
| א ערטטרע א            |         | Ø           | 28/07/2566 | วันเฉลิมพระขนมพรรษาพระบาทสมเด็จพระวชิรเกล่าเจ้าอยู่หัว          |                                              | (เปิดใช้งาน ) |
| 🖆 เดรียมข้อมูล 💛      |         | Ø           | 12/08/2566 | วันเฉลิมพระขนมพรรษาสมเด็จพระบรมราชชนบี พันปีหลวง และวันแม่แห่งข | ชาติ                                         | เปิดใช้งาน    |
|                       |         | Ø           | 24/08/2566 | วันหยุดเพื่อไทย                                                 |                                              | เปิดใช้งาน    |
|                       |         | Ø           | 13/10/2566 | วันคล้ายวันสวรรคดพระบาทสมเด็จพระมหาภูมิพลอดุลยเดษมหาราช บรมบ    | าอบพิตร                                      | เปิดใช้งาน    |
|                       |         | Ø           | 23/10/2566 | อันปีสมหาราช                                                    |                                              | เปิดใช้งาน    |
|                       |         | Ø           | 05/12/2566 | วันคล้ายวันเฉลิมพระชนมพรรษาพระบาทสมเด็จพระมหาภูมิพลอดุลยเดชมห   | หาราช บรมนาอบพิตร, วับชาติ และวันพ่อแห่งชาติ | เปิดใช้งาน    |
| co estis macto        | 0       | 1000        | 10/12/2666 | AnnaAndersonan                                                  |                                              | - Mathing     |

# 💠 การเพิ่มเติมวันหยุดประจำปี

หลังจากทำการตั้งก่าวันหยุดประจำปีมาตรฐานแล้ว หากชื่อวันหยุดประจำปีในมาตรฐานโปรแกรมไม่กรบถ้วนตาม วันหยุดประจำปีของบริษัท ท่านสามารถทำการเพิ่มเติมวันหยุดประจำปีได้

### วิธีการบันทึกข้อมูล

➤หน้าจอ ตั้งค่าบันทึกเวลา→เลือกเมนูย่อย วันหยุดประจำปี →เลือก ปีที่ต้องการเพิ่ม

→ กลิกปุ่ม + เพิ่มวันหยุด • → เลือก เพิ่มวันหยุด 1 วัน

| HRM on Web           | =            |             |           |                            |                       |                         |      |     |           |
|----------------------|--------------|-------------|-----------|----------------------------|-----------------------|-------------------------|------|-----|-----------|
| Α                    | วันหยุดประ   | ะจำปี       |           |                            |                       |                         |      |     |           |
| ทดสอบ1<br>User       | + เชื่อ      | มวันหยุด -  |           | 🖲 ลบข้อมูล                 |                       | ប                       | 2566 |     | m         |
| ดั้งค่าทั่วไป >      | เพิ่มวันหยุด | 11          |           | - ชื่อวันหยุด              |                       |                         |      | A   | สถานะ     |
| ตั้งค่าบันทึกเวลา 🗸  | เพิ่มวันหยุด | ง 1 วัน     | 2566      | วันจักรี                   |                       |                         |      |     | ปิดใช้งาน |
| วันหยุดประจำปี       | 0            | 0 13        | 3/04/2566 | วันสงกรานต์                |                       |                         |      |     | ปิดใช้งาน |
| กะการทำงาน           |              | <i>Ø</i> 14 | 1/04/2566 | วันสงกรานด์                |                       |                         |      | C i | ปิดใช้งาน |
| ผลจากข้อตกลง 🔉       | 0            | Ø 15        | 5/04/2566 | วัน <mark>สงกร</mark> านต์ |                       |                         |      |     | ปิดใช้งาน |
| ลักษณะการรูดบัตร 🔉   | 0            | 0 01        | //05/2566 | วันแรงงานแห่งชาติ          |                       |                         |      |     | ปิดไข้งาน |
| รูปแบบแฟ้มบันทึกเวลา |              | 0 04        | 1/05/2566 | วันฉัดรมงคล                |                       |                         |      |     | ปิดใช้งาน |
| งานบันทึกเวลา >      | 04           | 0 03        | //06/2566 | วันเฉลิมพระชนมพรรษา        | สมเด็จพระนางเจ้าฯ พระ | บรมราชินี               |      | C e | ปิดใช้งาน |
| รายงาน >             |              | Ø 28        | /07/2566  | วันเฉลิมพระชนมพรรษา        | งระบาทสมเด็จพระวชิรเ  | กล้าเจ้าอยู่หัว         |      | C e | ปิดใช้งาน |
| ี้ ออกจากระบบ        | 0 6          | 0 12        | 2/08/2566 | วันเฉลิมพระชนมพรรษา        | สมเด็จพระบรมราชชนนี   | พันปีหลวง และวันแม่แห่ง | ราติ |     | ปิดใช้งาน |

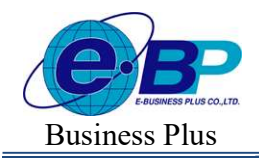

▶ เมื่อปรากฏหน้าจอกำหนดวันหยุด ให้บันทึก วันที่และชื่อวันหยุด ที่ต้องการเพิ่มเติม → คลิก ปุ่มบันทึก

| ข้อมูลวันหยุด           |        | ×        |
|-------------------------|--------|----------|
| เปิดใช้งาน : 🜔 [OFF/ON] |        |          |
| วันที่                  |        |          |
| 16/04/2566              |        |          |
| ชื่อวันหยุด             |        |          |
| ขดเชยวันสงกรานด์        |        |          |
| ชื่อวันหยุดภาษาอื่น     |        |          |
|                         |        |          |
|                         |        |          |
|                         | ຍກເລີກ | 💾 บันทึก |

≻ จากนั้นจะปรากฏชื่อวันหยุดที่เพิ่มเติมในหน้าจอตั้งก่า ดังรูป

| IRM on Web                |                                                                        | 🗊 30 <b>ศ.ค</b> . 2566 10 : 39 : 06                 |
|---------------------------|------------------------------------------------------------------------|-----------------------------------------------------|
| •                         | วันหยุดประจำปี                                                         | <b>หน้าแรก</b> > ตั้งค่าบันทึกเวลา > วับหยุดประจำปี |
| ทดสอบ1<br>User            | + เพิ่มวันหยุด - 🔒 อบร้อมูล 🖞 2566 🔟                                   |                                                     |
| 🌸 ตั้งค่าทั่วไป >         | แก้ใช วันที่ ชื่อวันหยุด สถานะ                                         |                                                     |
| 🏶 ตั้งค่าบันทึกเวลา 🗸     | 08:04/2568 วินจักร์ เมื่อไว้งาน                                        |                                                     |
| วันหยุดประจำปี            | 13/04/2566 วันสงกรานต์ เปิดไว้อาน                                      |                                                     |
| กะการทำงาน<br>ดารางท่างาน | 14042566 วันสงกรานท์ เมื่ดไร่งาน                                       |                                                     |
| ผลจากข้อตกลง >            | ป 15/04/2566 วันสงการแต่ เมื่อได้งาน                                   |                                                     |
| ลักษณะการรูดบัตร >        | 16/04/2566 ชดเชยวันสงกรานด์ เปิดไร้งาน                                 |                                                     |
| รูปแบบแฟ้มบันทึกเวลา      | 🖉 🖉 01/05/2566 ວັນແຮ່ນຈານແກ່ອກທີ່ 🖬                                    |                                                     |
| อานบันทึกเวลา >           | 0405/2566 วันจัลวมงคล เมื่อได้ร่วน                                     |                                                     |
| 🖺 รายงาน >                | 0306/2566 วันเฉลิมพระขนมพระยางแต้จารมางเจ้าฯ พระบรมราชินี เมื่อได้รรม  |                                                     |
| 🗟 ออกจากระบบ              | 28/07/2566 วันเฉลิมพระขนมหระบาทสมเด็จพระวธิรถลำเจ้าอยู่หัว เมื่อไว้ราน |                                                     |

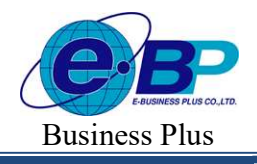

### 💠 การแก้ไขวันหยุดประจำปี

ถ้าวันหยุดประจำปีมาตรฐานที่โปรแกรมตั้งให้อัดโนมัตินั้น อาจมีชื่อวันหยุดตรงกับวันหยุดประจำปีของบริษัท แต่วันที่ อาจไม่ตรงกับวันที่ที่บริษัทกำหนด ท่านสามารถแก้ไขรายละเอียดของวันหยุดประจำปีที่ให้ตรงตามที่บริษัทต้องการได้

#### วิธีการบันทึกข้อมูล

≽ หน้าจอ ตั้งค่าบันทึกเวลา→เลือกเมนูย่อย วันหยุดประจำปี →คลิกปุ่ม 🌌 วันหยุดที่ต้องการแก้ไข

| HRM on Web                        |                                                                                  |
|-----------------------------------|----------------------------------------------------------------------------------|
|                                   | วันหยุดประจำปี                                                                   |
| พดสอบ1<br>User                    | + เพื่อวันหญล - 🗎 อนาทีอนูล 11 2566 🗰                                            |
| 🌞 ตั้งค่าทั่วไป >                 | แก้ไข วันที่ ชื่อวันหยุด สถานะ                                                   |
| 🏽 🚳 ตั้งค่าบันทึกเวลา 🗸           | 0604/2566 วันจักรั เปิดไว้ราน                                                    |
| วันหยุดประจำปี                    | 🖉 🧭 13/04/2566 วันสงกรามท์ เปิดไว้ราม                                            |
| กะการทำงาน<br>ตารางทำงาน          | 🗌 🖉 1404/2566 วันสะกราหต์ (เมื่อได้งาน)                                          |
| ผลจากข้อตกลง >                    | 15/04/2566 วันสงกรานต์ เปิดได้ร่าน                                               |
| ลักษณะการรูดบัตร >                | 🗌 🖉 16/04/2566 ซดเฮยวันสงกรานด์ เปิดไร้งาน                                       |
| รูปแบบแพ็มบันทึกเวลา              | 🗋 🖉 01/05/2566 วันแรงงานแง่งชาติ เปิดได้ราน                                      |
| <ul> <li>อานบันทึกเวลา</li> </ul> | 04/05/2566 วันฉัดรมงคล เปิดไร่งาน                                                |
| 🖺 รายงาน >                        | 🗌 🖉 03/06/2566 วันแลลิมพระชนมพรรษาสมเด็จพระนางเจ้าฯ พระบรมราชินี เปิดโร้งาน      |
| 🗟 ออกจากระบบ                      | 28/07/2586 วันเฉลิมหรรชานตรรชาพรรบทรสมเด็จพรรรชิรเกล้าเจ้าอยู่หัว<br>เปิดไส่ร่าน |

มื่อปรากฎหน้าจอ "ข้อมูลวันหยุด" ที่ต้องการแก้ไขแล้ว ให้ทำการแก้ไขรายละเอียดของวันหยุดนั้นๆ ตามที่ ต้องการ และคลิก ปุ่มบันทึก

| ข้อมูลวันหยุด       |       | ×       |
|---------------------|-------|---------|
| เปิดใช้งาน : 🌔 [OFF | /ON]  |         |
| วันที               |       |         |
| 06/04/2566          |       |         |
| ชื่อวันหยุด         |       |         |
| วันจักรี            |       |         |
| ชื่อวันหยุดภาษาอื่น |       |         |
| Chakri Day          |       |         |
|                     |       | D) ~.4- |
|                     | ยกเลก | 🕒 บนทก  |

Revised 3 : 28/8/23 E-Business Plus Co., Ltd.

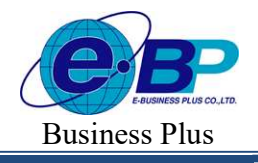

Project ID : 2308001 Bplus HRM On Web V2.0

### 💠 การถบวันหยุดประจำปี

ถ้ำวันหยุดประจำปีมาตรฐานที่โปรแกรมตั้งให้อัตโนมัตินั้นมีเกินกว่าวันหยุดประจำปีของบริษัท ท่านสามารถลบ วันหยุดประจำปีที่ไม่ต้องการใช้งานได้

### วิธีการบันทึกข้อมูล

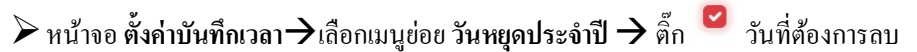

| → คลิกปุ่ม | 🛍 ลบข้อมูล |
|------------|------------|
|------------|------------|

| HRM on Web                                      |    |                |            |            |                            |                                |                 |            |
|-------------------------------------------------|----|----------------|------------|------------|----------------------------|--------------------------------|-----------------|------------|
| 0                                               | ັງ | <b>ันหยุ</b> ด | ประจำใ     | 1          |                            |                                |                 |            |
| ทดสอบ1<br>User                                  |    | +              | เพิ่มวันหย | ie - 🚺     | ิ ลบข้อมูล                 |                                | 1 <b>1</b> 2566 |            |
| 🎯 ตั้งค่าทั่วไป >                               |    | D              | แก้ไข      | วันที่     | - ชื่อวันหยุด              |                                |                 | - สถานะ    |
| 🌐 ตั้งค่าบันทึกเวลา 🗸                           |    | ۵              | Ø          | 06/04/2566 | วันจักรี                   |                                |                 | เปิดใช้งาน |
| วันหยุดประจำปี                                  |    | ø              | Ø          | 13/04/2566 | วันสงกรานด์                |                                |                 | เปิดไข้งาน |
| กะการทำงาน                                      |    | ۵              | Ø          | 14/04/2566 | วันสงกรานด์                |                                |                 | เปิดใช้งาน |
| ดารางทางาน<br>ผลจากข้อตกลง >                    |    | 0              | Ø          | 15/04/2566 | วันสงกรานต์                |                                |                 | เปิดไซ้งาน |
| ลักษณะการรูดบัตร >                              |    |                | Ø          | 16/04/2566 | ชดเชยวันสงกรานด์           |                                |                 | เปิดไซ้งาน |
| ຽປແນນແฟັນນັ້ນທີ່ຄເວລາ                           |    |                | Ø          | 01/05/2566 | วันแรงงานแห่งชาติ          |                                |                 | เปิดใช้งาน |
| งานเงินเดือน >                                  | ļ  |                | 0          | 04/05/2566 | วันฉัตรมงคล                |                                |                 | เปิดใช้งาน |
| <ul> <li>งานบนทกเวลา</li> <li>รายงาน</li> </ul> |    |                | Ø          | 03/06/2566 | วันเฉลิมพระชนมพรรษาสมเด็จเ | งระนางเจ้าฯ พระบรมราชินี       |                 | เปิดใช้งาน |
| 🖻 ออกจากระบบ                                    |    |                | Ø          | 28/07/2566 | วันเฉล็มพระชนมพรรษาพระบาเ  | าสมเด็จพระวชีรเกล้าเจ้าอยู่หัว |                 | เปิดใช้งาน |

มื่อปรากฏหน้าจอ Confirm ยืนยันลบข้อมูลหรือไม่ ? ขึ้นมา ให้คลิก "ยืนยัน" จากนั้น โปรแกรมจะทำการลบ วันหยุดประจำปีทันที แต่หากต้องการยกเลิกการลบรายการให้คลิก "ยกเลิก"

| แจ้งเตือน |                     | ×      |
|-----------|---------------------|--------|
| ยืนยันกา  | ารลบข้อมูลหรือไม่ ? |        |
|           | ยกเลิก              | ยืนยัน |

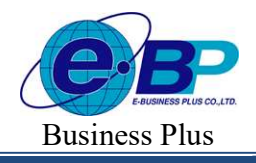

Project ID : 2308001 Bplus HRM On Web V2.0

# 🔹 การกำหนดวันหยุดประจำปีเป็นไม่ได้ใช้งาน

กรณีไม่ต้องการใช้งานวันหยุดมาตรฐานที่โปรแกรมตั้งให้อัตโนมัติ ถ้าหากไม่ต้องการลบวันหยุด สามารถใช้วิธีการ กำหนดให้วันหยุดนั้นไม่ได้ใช้งานได้ โดยมีขั้นตอนดังนี้

# วิธีการบันทึกข้อมูล

≽ หน้าจอ ตั้งค่าบันทึกเวลา→เลือกเมนูย่อย วันหยุดประจำปี →คลิกปุ่ม 🌌 วันหยุดที่ต้องการแก้ไข

| IRM on Web                |                                                                            | 🗊 30 st.a. 2566 10 : 41 : 10                       |
|---------------------------|----------------------------------------------------------------------------|----------------------------------------------------|
|                           | วันหยุดประจำปี                                                             | <b>หน้าแรก</b> > ตั้งคำบันทึกเวลา > วันหยุดประจำปี |
| ทดสอบ1<br>User            | + เพิ่มรับหญล -                                                            |                                                    |
| 🏽 ตั้งค่าทั่วไป >         | 🗌 แก้ไข วันที่ 🔹 ชื่อวันหยุด 🔹 สถานะ                                       |                                                    |
| 🏽 🕸 ตั้งค่าบันทึกเวลา 🗸   | 06/04/2566 วันจักรี <mark>เปิดได้ราน</mark>                                |                                                    |
| วันหยุดประจำปี            | 13/04/2566 วันสงกรานด์ เปิดไว้งาน                                          |                                                    |
| กะการทำงาน<br>ดารางท่างาน | 14/04/2566 วันสงกรามส์ เปิดไว้ราย                                          |                                                    |
| ผลจากข้อตกลง >            | 15/04/2566 วันสงกรามต์ เปิดไว้งาน                                          |                                                    |
| ลักษณะการรูดบัตร >        | 16/04/2566 บตะบยวันสงกวามด์<br>เมื่อไว้งาน                                 |                                                    |
| รูปแบบแห่มปนทักเวลา       | 🗋 🖉 01.05/2566 วันแรงงานแห่งขาติ 🖬 🚮                                       |                                                    |
| 🥃 งานบันทึกเวลา >         | 04/05/2566 วันจัสรรรคส เปิดไร้ราย                                          |                                                    |
| 🖺 รายงาน >                | 0308/2566 วันเฉลิมพระชามมเส้งพระชามมเจ้าฯ พระบรมราชินี เมื่อไร้งาน         |                                                    |
| 🗟 ออกจากระบบ              | 2807/2566 วันเฉลิมพระชามมพระชาทรบาทสมเด็จพระวธิหาลำเจ้าอยู่หัว เมื่ดได้งาน |                                                    |

มื่อปรากฏหน้าจอ "ข้อมูลวันหยุด" ที่ต้องการปิดการใช้งาน ให้ทำการแก้ไขรายละเอียดของวันหยุดนั้นๆ ตามที่ต้องการ และคลิก ปุ่มบันทึก

| ข้อมูลวันหยุด         |        | ×        |
|-----------------------|--------|----------|
| เปิดใช้งาน : 🌔 [OFF/C | DN]    |          |
| วันที่                |        |          |
| 06/04/2566            |        |          |
| ชื่อวันหยุด           |        |          |
| วันจักรี              |        |          |
| ชื่อวันหยุดภาษาอื่น   |        |          |
| Chakri Day            |        |          |
|                       |        |          |
|                       | ยกเลิก | 💾 บันทึก |

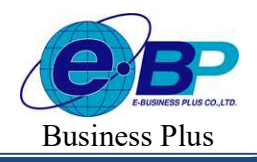

▶ เมื่อกลับสู่หน้าจอตั้งค่า จะปรากฏสถานะปิดการใช้งาน หลังชื่อวันหยุดประจำปีที่กำหนดเป็นไม่ได้ใช้งาน

| IRM on Web                          | <ul> <li>• • • • • • • • • • • • • • • • • • •</li></ul>                                                                                 |
|-------------------------------------|----------------------------------------------------------------------------------------------------|
| -                                   | 🗌 🖉 03/06/2566 วันแฉลิมพระชามสมเด็จพระนางเจ้าฯ พระบรมราชินี 🚺 🖬 🚮 🖓 🕄                                                                    |
| 8                                   | 🖉 🖉 28/07/2568 วันเฉลิมพระชนมพรรษาพระบาทสมเด็จพระวชิรเกล้าเจ้าอยู่หัว 🗊 สโตโร้งาน                                                        |
| ทดสอบ1<br><sup>User</sup>           | 12/08/2566 วันเฉลิมพระชนมพระชามหระชามหระชามหรายารยาชชนที่ พันปีหลวง และวันแม่แห่งชาติ<br>เปิดไปร้าน                                      |
| 🎯 ตั้งค่าทั่วไป >                   | 24/08/2566 วันหนุดเพื่อไทย<br>เมิดใช้งาน                                                                                                 |
| 🏶 ตั้งค่าบันทึกเวลา 🗸               | 13/10/2566 วันคลำแว้นสวรรคลพระบาทสมเด็จพระบทาฎมิพลอดุลอเดเบอกราช บรมนาณาพิตร เปิดไปร่าน                                                  |
| วันหยุดประจำปี                      | 🗌 🖉 23/10/2566 วันปีแบบาราช เปิดได้ร่าน                                                                                                  |
| กะหารทางาน<br>ดารางทำงาน            | 05/12/2566 วันคล้ายวันเอลียงทรรชานทรรชานทรรชาหระบาทสมเด็จพระมหาญบิพลอดุลยเดขมหาราช บรมนาอมพิศร, วัน เปิดไม้ราม<br>ชาติ และวันท่อแห่งชาติ |
| ผสจากข้อตกลง ><br>ลักษณะการรดบัตร > | 🗌 🥜 10/12/2566 วันหนุดวันธัฐธรรมลูญนะ เปิดได้ราม                                                                                         |
| ຽປແນນແຟັນນັ້ນທຶກເວລາ                | 06/04/2568 วันจักรี ปีดใช้งาน                                                                                                    |
| 🛢 งานเงินเดือน >                    | 31/12/2566 วันสั้นปี ปีดไปราน                                                                                                    |
| 🧧 งานบันทึกเวลา >                   | รายการที่ 1-16 จากทั้งหมด 16 รายการ 🔍 🔇 1 🔉 🔉                                                                                            |
| 🖆 มายงาน >                          |                                                                                                    |
| 🖻 ออกจากระบบ                        | Copyright © 2022 E-Business Plus Co.,Ltd.                                                                                                |

#### <u>หมายเหตุ</u>

การประกาศวันหยุดประจำปีควรทำก่อนการกำนวณผลบันทึกเวลา